## Student AD Password Change

- 1. Log into Clever as a teacher
- 2. Select Classes at the top
- 3. Find your Homeroom\Class button
- 4. Highlight the student's password you want to change
- 5. Select "Set New AD Password" (look in the lower right corner of the window)
- 6. Enter the new password twice and click "Set New Password"
- 7. Repeat steps 4-6 for any other students you need to change.
- 8. The passwords must be 4 or more characters, no restrictions as to numbers or letter.
- 9. If the students are challenged to change the password from your "temporary" student password the student should include a letter, number and special character in the password and it should be at least 8 characters long.